Testserverisse ühendumine.

Ava WinSCP

Lülita sisse Advanced Options, vali Connections -> Tunnel

Linnuke sisse (Connect through SSH tunnel)

Host name: lin2.tlu.ee

Kasutajanimi/parool – sama mis ÕISis

| Session                                                                                       | Connect through SS        | SH tunnel |              |
|-----------------------------------------------------------------------------------------------|---------------------------|-----------|--------------|
| Logging                                                                                       | Host to setup tunnel on   |           |              |
| Environment                                                                                   | Host name:                |           | Port number: |
| Directories                                                                                   | lin2.tlu.ee               |           | 22 🊔         |
| Recycle bin<br>SFTP                                                                           | User name:                | Password: |              |
| SCP/Shell                                                                                     | jaagup                    | ••••••    |              |
| Connection<br>Proxy<br>Tunnel<br>SSH<br>Key exchange<br>Authentication<br>Bugs<br>Preferences | Private <u>k</u> ey file: |           |              |
|                                                                                               | Tunnel options            |           | Autoselect - |
|                                                                                               | Local tunnel port.        |           | Alloseeu     |
| Advanced options                                                                              |                           |           |              |

Edasi Session, host name greeny.cs.tlu.ee K/P greeny testserveri omad

| Session          | Session                   |           |                       |
|------------------|---------------------------|-----------|-----------------------|
| Stored sessions  | <u>File protocol:</u>     |           |                       |
| Environment      | SFTP                      | <b>•</b>  |                       |
| Directories      | <u>H</u> ost name:        |           | Po <u>r</u> t number: |
| SFTP             | greeny.cs.tlu.ee          |           | 22 🚔                  |
| SCP/Shell        | <u>U</u> ser name:        | Password: |                       |
| Proxy            | jaagup                    | •••••     |                       |
| SSH              | Private <u>k</u> ey file: |           |                       |
| Key exchange     |                           |           |                       |
| Bugs             |                           |           |                       |
| Preferences      |                           |           | Select color          |
|                  |                           |           |                       |
|                  |                           |           |                       |
|                  |                           |           |                       |
|                  |                           |           |                       |
| Advanced options |                           |           |                       |

Kui hästi läheb, siis pääseb Login-nupu vajutuse peale sisse.

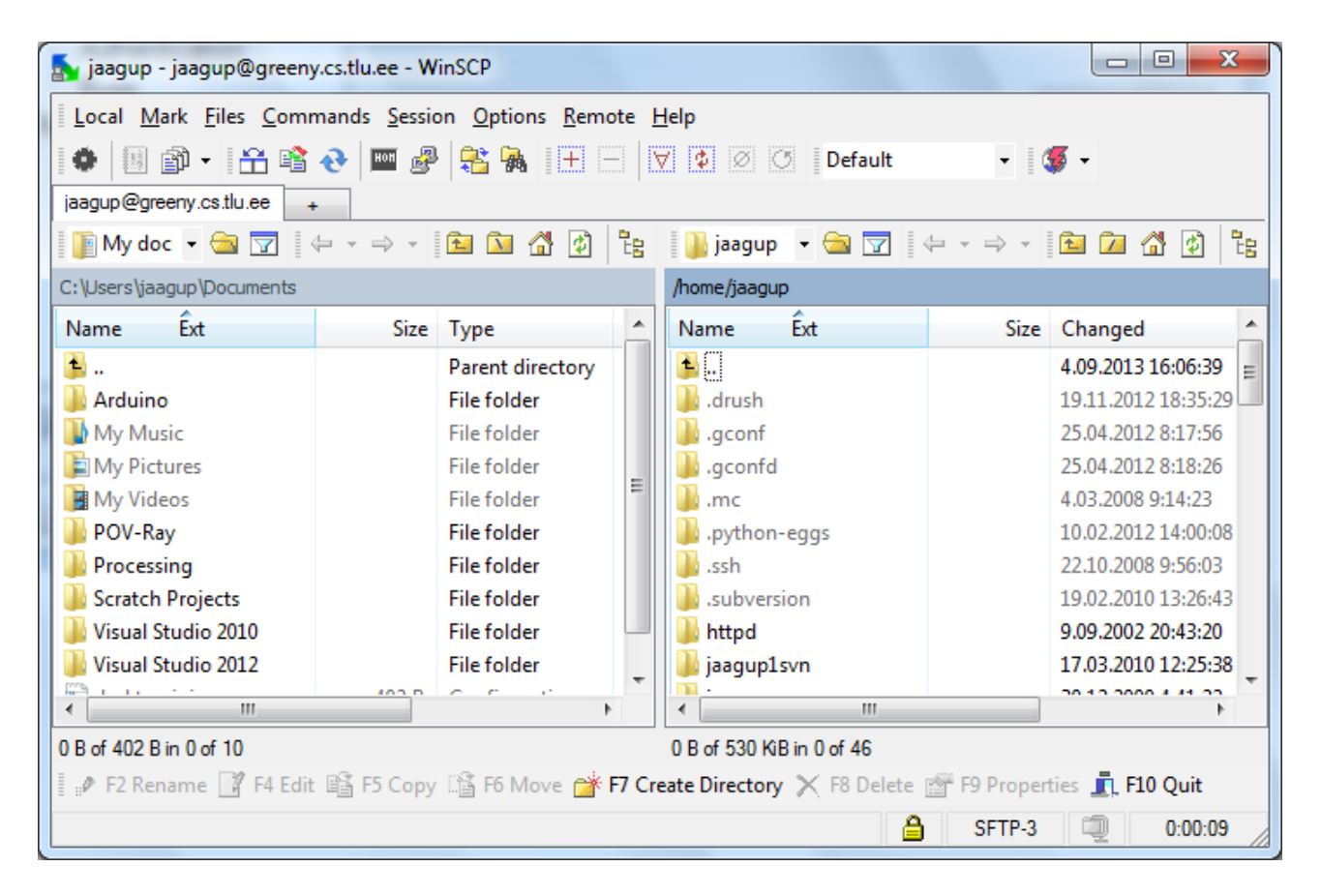

Saan failidele ligi ja neid muuta, kuid ei näe tööd veebiserveris.

| Vaatamistunneli loomiseks sobib | putty |
|---------------------------------|-------|
|---------------------------------|-------|

| ategory:                                                     |                                                                                            |                                      |  |
|--------------------------------------------------------------|--------------------------------------------------------------------------------------------|--------------------------------------|--|
| - Session                                                    | Basic options for your                                                                     | Basic options for your PuTTY session |  |
|                                                              | Specify the destination you want                                                           | t to connect to                      |  |
| E Keyboard                                                   | Host Name (or IP address)                                                                  | Port                                 |  |
| Bell                                                         | lin2.tlu.ee                                                                                | 22                                   |  |
| Features<br>⊡- Window                                        | Connection type:<br>◎ Ra <u>w</u> ◎ <u>T</u> elnet ◎ Rlogi                                 | n 🖲 <u>S</u> SH 🔘 Se <u>r</u> jal    |  |
| Appearance<br>Behaviour<br>Translation<br>Selection          | Load, save or delete a stored se<br>Sav <u>e</u> d Sessions                                | ession                               |  |
| Colours<br>⊡ Connection<br>Data<br>Proxy<br>Telnet<br>Rlogin | Default Settings<br>bitt.cs.tlu.ee<br>greeny.cs.tlu.ee<br>lin2.tlu.ee<br>minitom.cs.tlu.ee | Load<br>Sa <u>v</u> e<br>Delete      |  |
| ⊡ SSH<br>Serial                                              | Close window on e <u>x</u> it:<br>⊚ Always ⊚ Never ⊚                                       | Only on clean exit                   |  |
|                                                              |                                                                                            |                                      |  |

## Host Name kohale lin2.tlu.ee

Sisse kirjutad ÕISi kasutajanime ja parooli. Parooli trükkimisel pole midagi näha

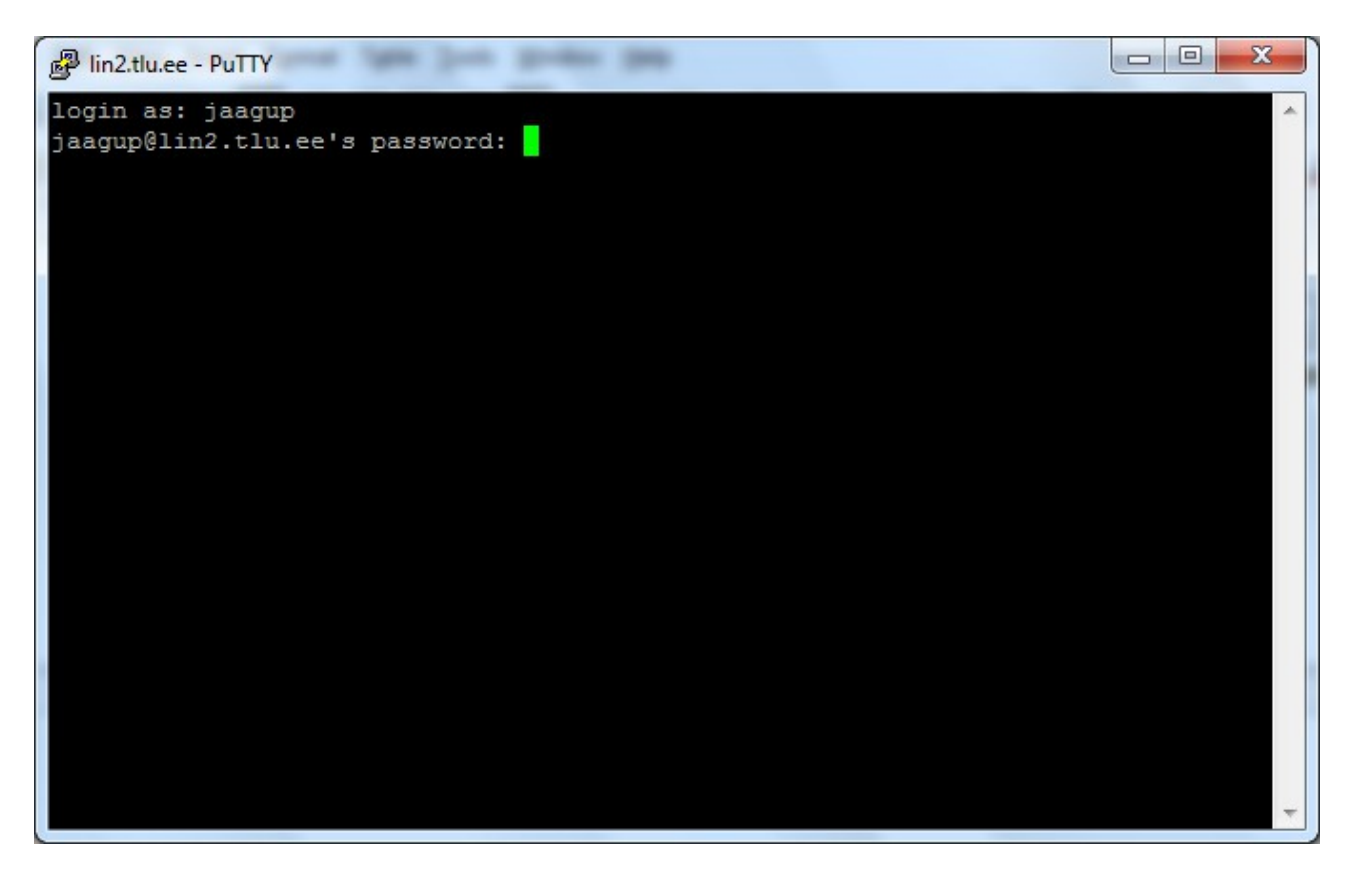

| 層 jaagup@lin2:~                                 |           |       |          |       |
|-------------------------------------------------|-----------|-------|----------|-------|
| login as: jaagup                                |           |       |          | *     |
| jaagup@lin2.tlu.ee's password:                  |           |       |          |       |
| Last login: Mon Sep 2 13:52:52 2013 from a440-0 | .cs.tlu.e | e     |          |       |
| Disk quotas for user jaagup (uid 558):          |           |       |          |       |
| Filesystem blocks quota limit grace             | files     | quota | limit    | grace |
| /dev/mapper/clr0-opt                            |           |       | 11.21212 |       |
| 0 102400 128000                                 | 1         | 10    | 100      |       |
| /dev/mapper/ciru-nome2                          | 1070      | 20000 | 20000    |       |
| 62292 3145/28 3145/28                           | 1070      | 20000 | 20000    |       |
| []aagup@iinz ~]\$                               |           |       |          |       |
|                                                 |           |       |          |       |
|                                                 |           |       |          |       |
|                                                 |           |       |          |       |
|                                                 |           |       |          |       |
|                                                 |           |       |          |       |
|                                                 |           |       |          |       |
|                                                 |           |       |          |       |
|                                                 |           |       |          |       |
|                                                 |           |       |          |       |
|                                                 |           |       |          |       |
|                                                 |           |       |          |       |
|                                                 |           |       |          |       |
|                                                 |           |       |          | *     |

![](_page_5_Picture_0.jpeg)

Connection -> SSH -> Tunnels

| PuTTY Reconfiguration                                                                                                    | 'n                                                                                             |                                                                             |                                                                      |
|----------------------------------------------------------------------------------------------------|------------------------------------------------------------------------------------------------|-----------------------------------------------------------------------------|----------------------------------------------------------------------|
| <ul> <li>Session         <ul> <li>Logging</li> <li>Terminal</li> <li>Keyboard</li> <li>Bell</li> <li>Features</li> </ul> </li> <li>Window         <ul> <li>Appearance</li> <li>Behaviour</li> <li>Translation</li> <li>Selection</li> <li>Colours</li> </ul> </li> <li>Connection         <ul> <li>SSH</li> <li>Kex</li> <li>Tunnels</li> </ul> </li> </ul> | Options<br>Port forwarding<br>Local ports a<br>Remote port<br>Forwarded ports                  | s controlling SSH p<br>accept connection<br>s do the same (SS<br>s:         | oort forwarding<br>s from other hosts<br>H-2 only)<br><u>R</u> emove |
|                                                                                                    | Add new forwar<br><u>S</u> ource port<br>Destination<br>(a) <u>L</u> ocal<br>(a) A <u>u</u> to | ded port:<br>5555<br>greeny.cs.tlu.e<br>© Re <u>m</u> ote<br>© IPv <u>4</u> | <u>Ad</u> d<br>ee:80                                                 |
|                                                                                                    |                                                                                                | Apply                                                                       | Cancel                                                               |

Suunan kohaliku pordi (nt. 5555) greeny.cs.tlu.ee:80 peale

## Kõigepealt Add,

| Reconfiguration                                                                                                    | ×                                                                                                    |
|----------------------------------------------------------------------------------------------------|----------------------------------------------------------------------------------------------------|
| Category:<br>Session<br>Category:<br>Session<br>Category:<br>Session<br>Constant Logging<br>Terminal<br>Selection<br>Colours<br>Selection<br>Colours<br>SSH<br>Kex<br>Tunnels | Options controlling SSH port forwarding         Port forwarding         Local ports accept connections from other hosts         Remote ports do the same (SSH-2 only)         Forwarded ports:         Remove         L5555         greeny.cs.tlu.ee:80         Add new forwarded port:         Source port         Add         Destination         I _ Docal         Remote       Dynamic         Auto       IPv4 |
|                                                                                                    | Apply Cancel                                                                                                    |

## siis Apply

Brauseris võib kohalikust masinast avada greeny-serveri soovitud lehekülje

![](_page_6_Picture_5.jpeg)

## Index of /~jaagup

| Name             | Last modified     | Size Description |
|------------------|-------------------|------------------|
| Parent Directory |                   | -                |
| <u>2011/</u>     | 21-Nov-2011 19:47 | -                |
| <u>2012/</u>     | 03-Sep-2012 15:57 | -                |
| ► 2012/          | 05 Apr 2012 12:20 |                  |